## คู่มือการติดตั้งโปรแกรม TeamViewer

- 1. พิมพ์ 202.28.120.69 ที่ URL ที่หมายเลข 1 แล้วกด Enter ก็จะปรากฏหน้าจอดังรูปที่ 1
- 2. จากนั้นให้คลิ๊กที่ Downloads ที่หมายเลข 2

|   | The second second second second second second second second second second second second second second second se | 1000 B |
|---|----------------------------------------------------------------------------------------------------|--------|
| 1 | มหาวิทยาลัยราชกัฎเทพสตรี จ.ลพบุรี                                                                               |        |
|   | การถิตตั้งโปรแกรม                                                                                               |        |
|   | L. meles fattanca, da, das analogunas totancas<br>L. malas fattancas das fatsalas confatsalas fattas tama       |        |
| 2 | Downloads คู่มีอการใช้งาน และ โปรแกรมเพิ่มเต็ม                                                                  |        |
|   | Deminah                                                                                                    |        |
|   | รายงามการเม็กจ่ายงบประมาณ                                                                                       |        |
|   | trai secolistinationa                                                                                           |        |
|   | Presently Vige                                                                                                  |        |
|   |                                                                                                    |        |
|   |                                                                                                    |        |
|   |                                                                                                    |        |
|   |                                                                                                    |        |
|   |                                                                                                    |        |
|   |                                                                                                    | N      |
|   |                                                                                                    |        |

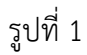

- 3. เมื่อคลิ๊กที่ Downloads แล้วก็จะปรากฏหน้าจอดังรูปที่ 2 จากนั้นก็คลิ๊กที่ TeamViewer.exe เพื่อ ที่หมายเลข 3
- 4. เมื่อดาวน์โหลด TeamViewer เสร็จแล้ว ให้คลิ๊กที่หมายเลข 4

| • 1 C (1000) 200 (method)                                                                                                    | (r).# |
|----------------------------------------------------------------------------------------------------|-------|
| 202.28.120.69 - /Downloads/                                                                                                    |       |
| Christiania 3                                                                                                    |       |
| 24 Horone 2019 19-19 Horone 2019 19-19 Horone 20 |       |

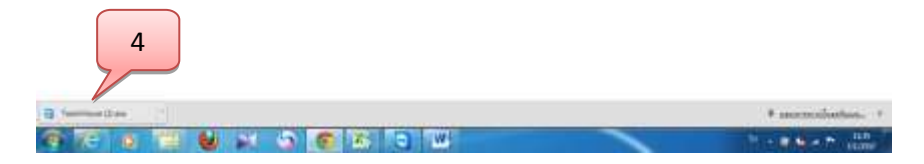

รูปที่ 2

5. จะปรากฏหน้าจอดังรูปที่ 3 .ให้คลิ๊กเครื่องหมายถูกออกจากช่อง ที่หมายเลข 5 จากนั้นก็คลิ๊ก Run ที่ หมายเลข 6

| Do you want to run this file? |                                                                                                    |
|-------------------------------|----------------------------------------------------------------------------------------------------|
|                               | Name: <u>C:\Users\เก็บ</u> งาน\Downloads\TeamViewer (6).ex                                                                                                    |
|                               | Publisher: TeamViewer                                                                                                    |
|                               | Type: Application                                                                                                    |
|                               | From: C:\Users\เคี้บงาน\Downloads\TeamViewer (6).ex                                                                                                    |
| 🔽 Alwa                        | ys ask before opening this file 6                                                                                                    |
|                               | While files from the Internet can be useful, this file type can<br>potentially harm your computer. Only run software from publishers<br>you trust. What's the risk? |

รูปที่ 3

6. จะปรากฏหน้าจอนี้ขึ้นมาจากนั้นก็ติ๊กที่ Install ที่หมายเลข 7 แล้วคลิ๊ก Next ที่หมายเลข 8

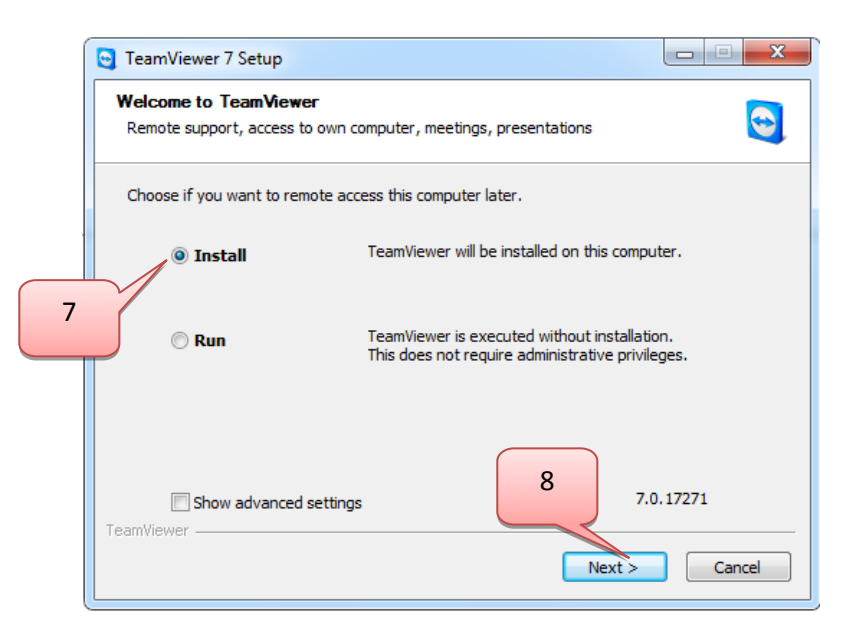

รูปที่ 4

7. จากนั้นให้ติ๊กที่ personal /non-commercial use ที่หมายเลข 9 แล้วคลิ๊ก Next ที่หมายเลข 10

| ſ | 🔁 TeamViewer 7 Setup                              |               |
|---|---------------------------------------------------|---------------|
|   | Environment<br>How do you want to use TeamViewer? | 9             |
| - | How do you want to use TeamViewer:                |               |
| ٩ | © company / commercial use                        |               |
| 5 | <ul> <li>both of the above</li> </ul>             |               |
|   |                                                   |               |
|   |                                                   | 10            |
|   | TeamViewer                                        | Next > Cancel |

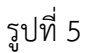

 เมื่อปรากฏหน้าจอดังรูปที่ 6 ให้ติ๊กเครื่องหมายถูกทั้ง 2 ช่อง อย่างหมายเลขที่ 11 แล้วคลิ๊กที่ Next ที่ หมายเลข 12

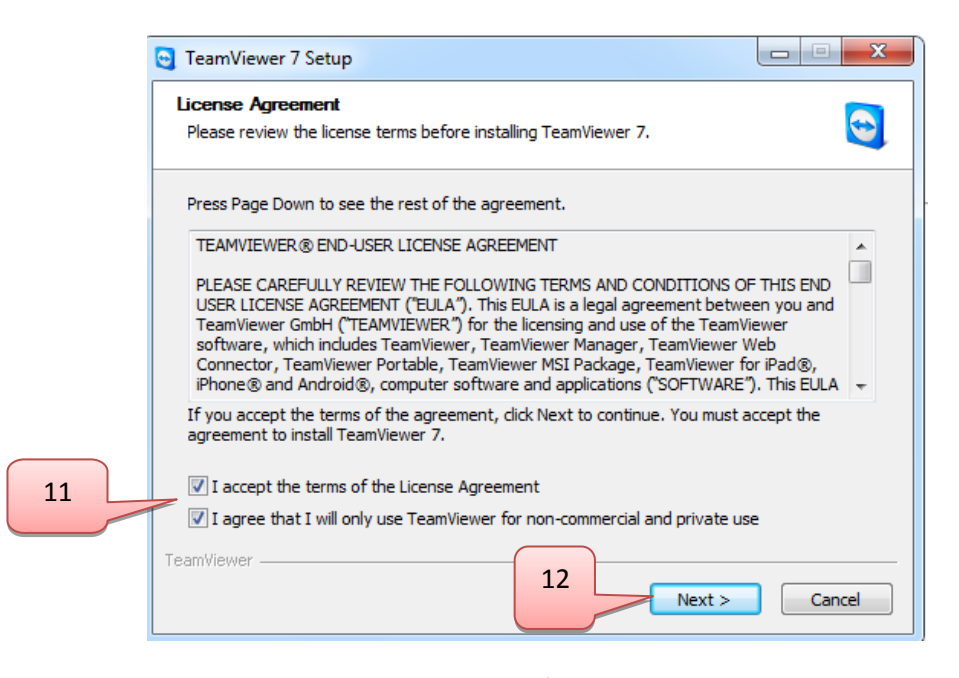

รูปที่ 6

9. จากนั้นติ๊กที่ No (default) ที่หมายเลข 13 แล้วคลิ๊กที่ Next ที่หมายเลข 14

|     | Choose installation type                                                                                                    | -                                    |
|-----|----------------------------------------------------------------------------------------------------|--------------------------------------|
|     | Select if you want to access this computer later.                                                                                                    |                                      |
|     | Do you later want to remote access the computer you are installing TeamVie<br>moment?                                                                                                    | ewer on at the                       |
| 3 4 | No (default)                                                                                                    |                                      |
|     | Outgoing and incoming connections from and to this computer are possib<br>connections you need to start TeamViewer and tell your partner the ran-<br>changes with every start of TeamViewer).                                                                                                    | le. For incoming<br>dom password (it |
|     | C Yes                                                                                                    |                                      |
|     | After installation a wizard will help you to setup TeamViewer so that you<br>anytime from anywhere. You'll set a predefined password and this comp<br>available with TeamViewer even before windows logon.                                                                                                    | can access it<br>uter will be        |
|     | Note: You can change this setting later at any time.                                                                                                    |                                      |
|     | TeamVever                                                                                                    |                                      |
|     | Northeast Contraction Contraction Contract | -                                    |

รูปที่ 7

10. รอจนโปรแกรม Installing เสร็จ

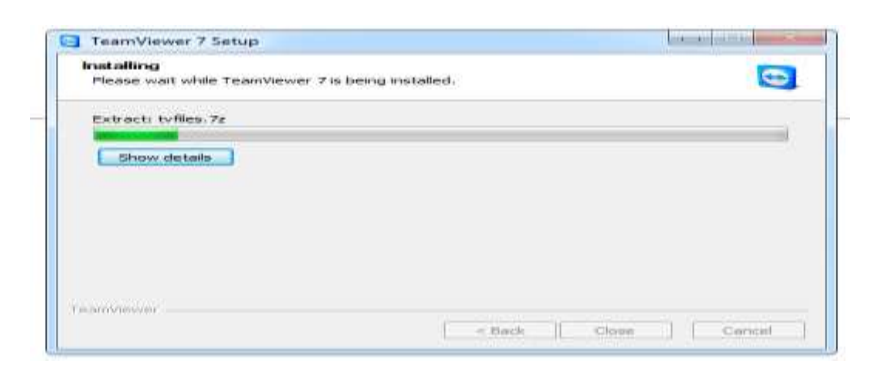

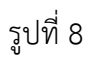

11. เมื่อติดตั้งโปรแกรม TeamViewer เสร็จเรียบร้อยก็จะปรากฏหน้าจอดังหมายเลข15 (จะต้องแจ้ง Your ID และ Password ให้ทราบด้วย)

| ] TeamViewer<br>Connection Extras Help 😃                                                                                                  |                                                                                                    |
|----------------------------------------------------------------------------------------------------|----------------------------------------------------------------------------------------------------|
| ree license (non-commercial use only) - uñusnu Remote Control Meeting                                                                     |                                                                                                    |
| Allow Remote Control Please tell your partner the following ID and password if you would like to allow remote control Your ID 704 100 080 | Control Remote Computer Please enter your partner's ID in order to control the remote computer Partner ID |
| Password 2260   🕹                                                                                                    | Remote control     File transfer     Connect to partner                                                   |
| Ready to connect (secure connection)                                                                                                    | Computers & Contacta 39                                                                                   |

รูปที่ 9